### ELECOM

# モバイルワイヤレスマウス M-D10URシリーズ ユーザーズマニュアル

この度は、エレコムのモバイルワイヤレスマウス"M-D10UR"シ ズをお買いあげいただき誠にありがとうございます。"M-D10UR"シ リーズはワイヤレスで操作できるホイール付きオプティカルマウス です。手のひらサイズのコンパクト設計で、マウスを使用しないと きはレシーバユニットをマウス本体に収納できます。このマニュア ルでは"M-D10UR"シリーズの操作方法と、"M-D10UR"シリーズを安 全にお取り扱いいただくための注意事項を記載しています。ご使用 前に、必ずこのマニュアルをお読みください。なお、このマニュア ルでは一部の表記を除いて"M-D10UR"シリーズを「本製品」と表記 しています。また、このマニュアルは大切に保管しておいてください。

■本製品は以下の条件で使用できます。

| 対応機種 | IBM PC/AT互換機およびNEC PC98-NXシリーズで<br>USBボートを標準で装備した機種<br>USBインターフェイスを装備した機在<br>USBインターフェイスを装備したMac OS8.6〜9x、<br>Mac OS X(10.2以降)が動作する機種 |
|------|----------------------------------------------------------------------------------------------------|
| 対応OS | Windows <sup>®</sup> XP/Me/2000/98<br>Macintosh OS 86~9x/OS X(10.2以降)                                                                 |

※本製品は"特定電波機器"ですので総務大臣の無線局許可は必要ありま さん。電波法に準拠しています。

| マウス       | R R005NYCA0275 |
|-----------|----------------|
| レシーバーユニット | R R005NYCA0276 |

■本製品は2.4GHz帯全域を使用する無線設備であり、 2.4DS1 を動体識別装置の帯域が回避可能です。変調方式に はDS-SS方式を採用し、与干渉距離は10mです。

●本製品を使用する前に、近くで「他の無線局\*\*」が運用されて いないか確認してください

一、本製品と「他の無線局※」との間に電波干渉が発生した ●万 場合は、すみやかに本製品のIDを変更するか、使用場所を変更 するか、本製品の使用を停止してください。

※「他の無線局」とは、本製品と同じ2401b帯を使用する産業・科学・医療機器、 他の同種無線局、免許を要する移動体識別用構内無線局、免許を要しない特 定小電力無線局、アマチュア無線局です。

# (パッケージ内容の確認)

本製品のパッケージには次のものが入っています。作業を始める 前に、すべてが揃っているかを確かめてください。なお、梱包に は万全を期しておりますが、万一不足品、破損品などがありましたら、すぐにお買い上げの販売店または弊社エレコム総合インフォ メーションセンターまでご連絡ください。

| ●マウス本体・                | 1個                     |
|------------------------|------------------------|
| ●レシーバユニット・             | 1個                     |
| ●単3 形アルカリ乾電池(動作確認用)・   | 2本                     |
| ●ユーザーズマニュアル(このマニュアルです) | <ul> <li>1枚</li> </ul> |
| ●専用ポーチ・                | 1個                     |

### 安全にお使いただくために

けがや故障、火災などを防ぐために、ここで説明している注意事項を 必ずお読みください

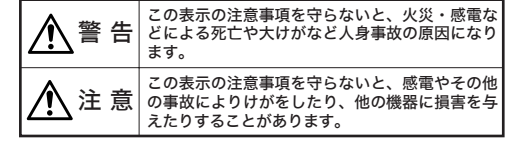

■絵表示の意味

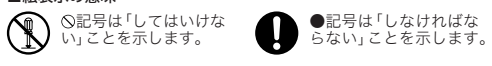

# ▲警告

航空機内や病院など無線機器の使用が禁止されている場所では、  $\bigcirc$ 本製品を使用しないでください。本製品は電波を使用しているため、電子機器や医療機器などに影響を与え、事故の原因とな

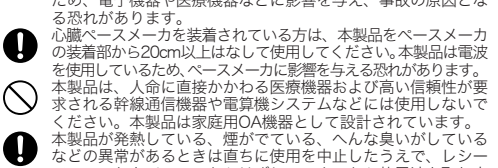

などの異常があるときは直ちに使用を中止したうえで、レシー パユニットをパソコンからはずし、マウスから乾電池を取り出 してください。そのあと、ご購入店などにご連絡ください。 そのまま使用すると、火災や感電の原因になります。 本製品を落としたり、ぶつけたりしないでください。万一、本 製品が破損した場合は、直ちに使用を中止したうえで、レシー パユニットをパソコンからはずし、マウスから乾電池を取り出 してください。そのあと、ご購入店などにご連絡ください。破 損したまま使用すると、火災や感電の原因になります。 本製品の分解、改造、修理をご自分でしないでください。火災  $\bigcirc$  $(\mathbb{R})$ や感電、故障の原因になります。また、故障時の保証の対象外

このります。 E製品に水や金属片などの異物が入った場合は、直ちに使用を 中止したうえで、レシーパユニットをパソコンからはずし、マ ウスから乾電池を取り出してください。そのあと、ご購入店な どにご連絡々ださい。そのまま使用すると、火災や感電、故障 の原因になります。 本製品を火中に投入しないでください。破裂により火災やけが

 $\bigcirc$ 

本製品を火中に投入しないてくたこうとう の原因になります。 レシーパニュットをぬれた手で抜き差ししないでください。ま た、加工したり、無理に曲げたりしないでください。火災や感  $\bigcirc$ 

た、加上したり、無理に曲りにりしないててんてい。へのできま 電の原因になります。 マウスの底面にあるオプティカルセンサ(赤い光)を直接見な いようにしてください。目を痛めることがあります。また、こ のセンサを汚したり、傷をつけたりしないでください。  $\bigcirc$ 

# ⚠注 意

0

0

レシーパユニットをパソコンに接続するときは、コネクタの 向きを間違えないように接続してください。無理に押し込むと、 0 ーバユニットやパソコンが故障したり、けがをする恐れ

本製品は防水構造ではありませんので、水などの液体がかか 0 その面ものが時度とはの少などのシンボなどの成本があっ らないところで使用または保存してください。雨、水しぶき、 ジュース、コーヒー、蒸気、汗なども故障の原因となります。 本製品には単3形アルカリ乾電池または単3形マンガン乾電池、

単3形オキシライド乾電池、単3形ニッケル水素電池をお使い ください。電池は新しいものと古いものを混ぜて使用したり、 分解したりしないでください。プラスとマイナスの向きを正 しく入れてください。また、本製品を長期間使用しないときは、 電池を取り出しておいてください。液漏れや故障の原因にな

本製品に使用する乾雷池は、一般の不燃ゴミとして処分でき 年後間に区内するもももは、 るものです。自治体の条例などの定めがある場合は、その条 例に従って廃棄してください。

### 本製品の設置に関する注意事項

- ●本製品は次のようなところでは使用しないでください。 日のあたる自動車内、直射日光のあたるところ、暖房器具の 周辺など高温になるところ
- 多湿なところ、結露をおこすところ

・平坦でないところ、振動が発生するところ ・マグネットの近くなどの磁場が発生するところ 静電気や電波障害が発生するところ

はこりの多いところ ・薬品に触れるところ、気化した薬品が充満したところ

- 高周波雑音を発生する高周波ミシンや電気溶接機などの近く
- ●本製品は電気製品、AV機器、OA機器などの磁気を帯びてい
- る機器、電波を放射する機器、電磁波を発生する機器などの近 では使用しないでください。特に携帯電話、コードレス電話、 電子レンジ、テレビ、ラジオ、スピーカ、電気こたつ、インバー
- タエアコン、電磁調理器、蛍光灯などに注意してください。 ・電波の影響を受けると、本製品の動作が不安定になったり、
- る旅るがあるとなりのビーマな品がありが、人体になったり、 動作しなくなることがあります。 ・テレビ、ラジオの近くで使用すると、受信障害やテレビ画面
- の乱れが発生することがあります。 ・携帯電話、コードレス電話の近くで使用すると、通話状態や
- 5.11を回びたいで、それのでは、それのしていた。 発着信の動作に影響を与えることがあります。 ・本製品と他の機器の電波が相互に影響し、正しく動作しない 場合は、電波が影響しなくなる場所まで離して使用してくだ

さい。 ●マウス本体とレシーバユニットとの間の電波の到達距離は見通 しで約30mです。到達距離は周囲の電波の状況や壁の構造(断 熱壁、防音壁、鉄筋壁)などにより短くなります。

#### 本製品を使用する際の注意事項

本製品は無線周波数帯域として2.4GHz 帯を使用しています。 2.4GHz帯は医療機器やBluetooth、IEEE802.11b/11g規 格の無線LAN機器などでも使用されています。以下の内容を お読みになり、周囲の環境には十分にご注意ください。 ■本製品はIEEE802.11b規格に準拠しています。まれに同規

格の無線機器との混信により動作が低下したり、動作しな くなったりすることがあります。

- ■本製品の電波が、同じ周波数帯域を使用する他の機器に影 響を与えることがあります。
- ●本製品が使用する2.4GHz帯では、電子レンジなどの産業・科学・ 医療機器のほか、他の同種無線局、工場の生産ラインなどで使 用される免許を要する移動体識別用構内無線局、免許を要しな い特定小電力無線局、アマチュア無線局(以下「他の無線局」) が運用されています。
- ●本製品を使用する前に、近くで「他の無線局」が運用されてい
- ないか確認してください。 ●万一、本製品と「他の無線局」との間に電波干渉が発生した場 合は、すみやかに本製品のIDを変更するか、使用場所を変更す
- □は、900とワルに本装加のしをえをするが、(小海)がにをえます。
   ●本製品の使用を停止してください。
   ●本製品は電池の消耗を防ぐためスリーブモードがあります。約
   1秒操作がありませんとスリーブモードに移行します。スリーブモード状態の時に右クリックすると通常モードに戻ります。
   ●残量が少なくなった電池は、新しいものと交換してください。
- 電池の残量がすくなくなると動作が不安定になります。

# お手入れのしかた

本製品が汚れたときは、乾いたやわらかい布でふいてください シンナー、ベンジン、アルコールなど揮発性の液体を使用する と変質や変色をおこすことがあります。

# 各部の名称とはたらき

#### ■マウス本体

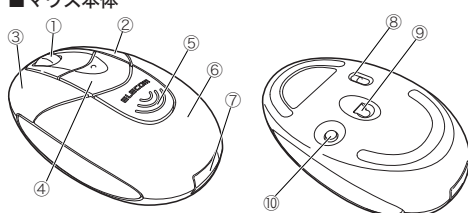

■レシーバユニット

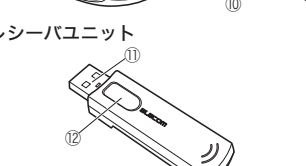

① ホイール 指で前後に回転させたり、ボタンのように押す ことで、パソコンの操作ができます。 2 右ボタン パソコンの操作の右クリックに使います。 3) 左ボタン パソコンの操作の左クリックに使います。 このボタンを押すと、電池カバーが開きます。 ④ アクションボタン (電池カバー) このボタンを押すと、レシーバユニット収納口 からレシーバユニットが出てきます。 ⑤ アクションボタン (レシーバフェット) ⑥ 電池カバー このカバーを開けて、電池を入れます。 本製品を使用しないときは、ここにレシーバユ ットを収納します。下記の「*Tips*」および **2** ペ ジ「マウスを使う」をご覧ください。 ⑦ レシーバユニット 収納口 ⑧ 主電源スイッチ マウス本体に乾電池が入ると赤く光ります。マ ウス本体を動かしたときに、このセンサによっ ママウスの動きが検知されます。**センサの光を** 直接見ると目を痛めることがありますので注意 ④ オプティカルセンサ してください。 ID設定ボタン 本製品のIDを変更するときに使います。 ① USBコネクタ(オス) パソコンのUSBポートに接続します。 本製品のIDを変更するときに使います。 ID設定ボタン

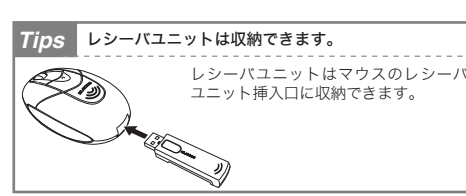

# レシーバユニットの取り付け/取り外し

はじめてお使いになるときは、はじめにレシーパユニットをパソコ ンに取り付けます。以下の手順どおりパソコンの電源を入れてか らレシーパユニットを取り付けてください。Windows® XP/Meお よびWindows® 2000の一部の環境では、レシーパユニットを取 り付けると自動的にWindows® 標準のドライバがインストールさ れ、すぐに使用できるようになります。

#### ■取り付ける場合

注意 取り付けの前に以下の点にご注意ください Windows<sup>®</sup> 98/2000 をご使用の場合、今までお使いのマウスは接続したままにしておきます。あとの ットアップでマウスの操作が必要な場合があります。 
 ・
 既存のマウスがメーカオリジナルのドライバや設定ユー
 ・ 既存のマウズかメーカオリシブルのドライバや設定ユーティリティなどを使用している場合は、あらかじめアン インストールしておいてください。他社製ドライバな どがインストールされていると本製品が正常に動作し ないことがあります。アンインストールの方法につい

ては、今までお使いのマウスの説明書をお読みください。

#### ●レシーバユニットを取り付ける前にパソコンの電源を 入れ、Windows®またはMacintoshを起動します。

- Windows® XPの場合は、起動時にログオンするアカウント (ユ ザー名)を尋ねられる場合は、必ず「コンピュータの管理者」
- 権限があるアカウントでログオンしてください。 Windows<sup>®</sup> 2000の場合は、Administratorの権限をもつユー
- ザーでログオンしてください。
- ·Windows®が起動し、操作可能な状態になるのを確認してく ださい。

### ❷レシーバユニットのUSBコネクタをパソコンのUSB ポートに差し込みます。

差し込みの際、強い抵抗を感じる 場合は、コネクタの形状と向きが Ē 正しいか確認してください。無理に押し込むとコネクタが破損した USBポート けがをする恐れがあります。 USBハブ経由でもお使いいただけ ます。ただし、USBハブの電源供 給能力によっては本製品が動作し ない場合があります。

## ❸この後はOSにより動作が異なります。

●Windows<sup>®</sup> XP/Me の場合 自動的にドライバがインストールされます。これでレシーバユ

- 「ットの取り付けとドライバのインストールは完了です。 →2ページ「乾電池を入れる/交換する」へ進みます。
- Windows<sup>®</sup> 2000 の場合
- ドライバが自動的にインストールされた場合は、これでレシー パユニットの取り付けとドライバのインストールは完了です。 → 2ページ「マウスを使う」へ進みます。
- ウィザード画面が表示された場合は、手動でドライバをイン
- ストールします。 →このページの「レシーバユニットをセットアップする (Windoows<sup>®</sup>の場合)」へ進みます。
- Windows<sup>®</sup> 98 の場合
- ウィザード画面が表示されます。 →このページの「レシーバユニットをセットアップする」 (Windoows<sup>®</sup>の場合)」へ進みます。
- ●Macintoshの場合
- エレコム オリジナルドライバをインストールします。

→このページの「レシーパユニットをセットアップする(Macintosh の場合)」へ進みます。

## ■取り外す場合

レシーバユニットはホットプラグに対応していますので、 Windows<sup>®</sup>が起動した状態でも取り外すことができます。 また、Macintoshの場合も電源をONにした状態でレシーバユニッ

トを取り外すことができます。 ※Windows®の起動中に何度も着脱をくり返すと、動作が不安定になることが あります。このような場合はWindows®を再起動してください。

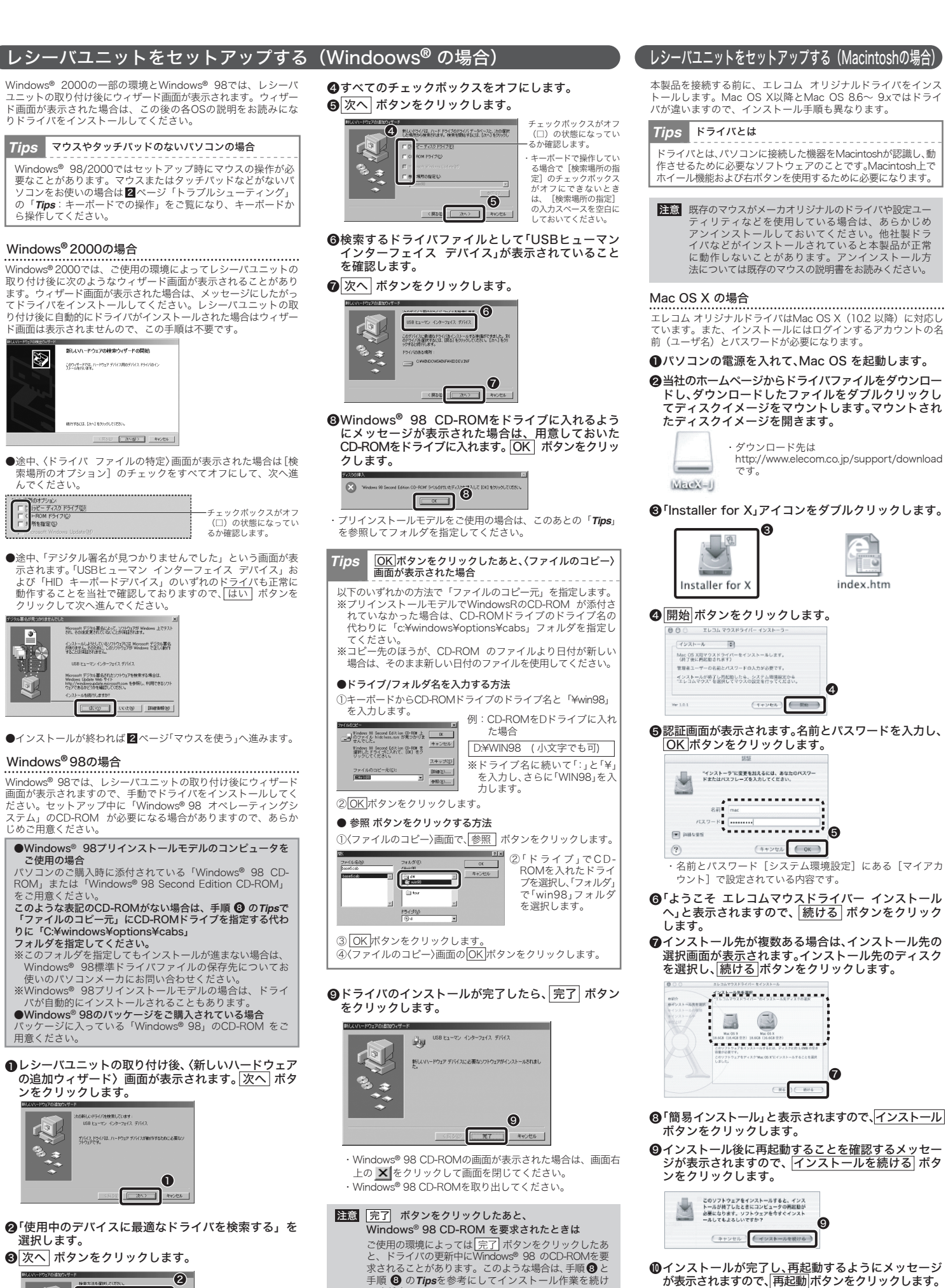

てください

①これでレシーバユニットのセットアップは完了です。

2ページ「乾電池を入れる/交換する」へ進みます。

Windows<sup>®</sup> 98では、レシーバユニットの取り付け後にウィザード 画面が表示されますので、手動でドライバをインストールしてく ステム」のCD-ROM が必要になる場合がありますので、あらか

この地理にあるすべての(

6

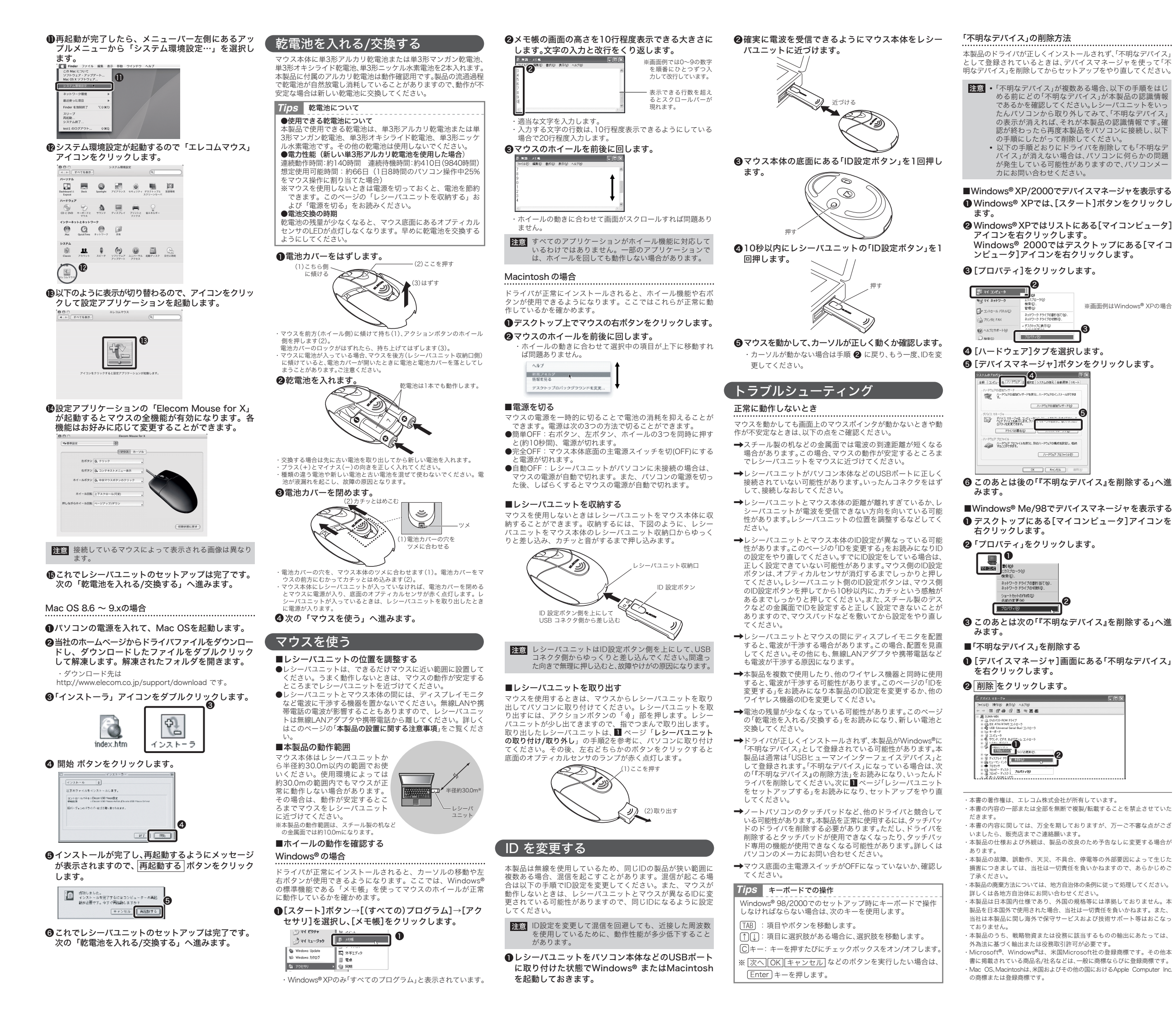

が発生している可能性がありますので、パソコンメー

Windows<sup>®</sup> 2000ではデスクトップにある[マイコ

※画面例はWindows® XPの場合

G

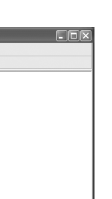

・本製品の故障、誤動作、天災、不具合、停雷等の外部要因によって生じた

本製品の廃棄方法については、地方自治体の条例に従って処理してください。

当社は本製品に関し海外で保守サービスおよび技術サポート等はおこなっ

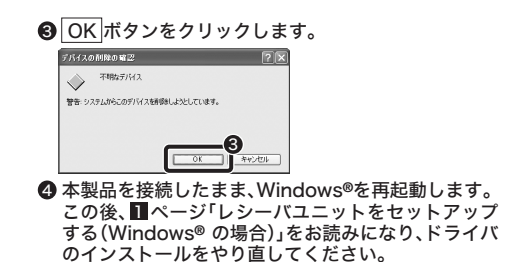

# 保証規定

### ■保証内容

■WHEF15 取扱説明書・本体添付ラベルなどの注意書きに従った正常な使用状態で故障した 場合に、本保証書の記載内容に基づき無償修理いたします

#### ■無償保証範囲

■無頃床証範囲 製品が故障した場合、お客様は保証書に記載された保証期間内において、弊社に 対し無償修理を依頼することができます。 ただし下記の場合、弊社は無償修理を承れません。

- ) 保証書をご提示いただけない場合。 ) 保証書に販売店印ならびに購入年月日の記載がない場合
- (2) 保証書に販売店印は50に購入年月日の記載がない場合。
   (3) 保証書が弊社から発行した保証書でない場合、または偽造・改変などが認められた場合。
   (4) 弊社より発行した保証書と認められない程に破損・汚れが付着している
- 場合。 。 (5)故障した製品をお送り頂けない場合。
- (5) 故障した製品をお送り頂けない場合。
  (6) 教社が勤作を保証するとして指定した機器以外でご使用したために故障 または破損した場合。
  (7) お客様の過失により本製品が故障または破損した場合。
  (8) 火災・水害など天変地変あよび酵童気などの異常な電圧などの外的要因 により故障または破損した場合。
  (9) 消耗部品の自然な消耗・劣化により故障した場合。
  (10) 輸送中の振動・落下により故障した場合。
  (10) ・動変庭用以外(例えば業務用)での使用による故障または破損した場 合。

- (12)・その他、弊社の判断に基づき、無償保証が認められない場合。

●☞~ 修理のご依頼時には製品をお買い上げの販売店にお持ちいただくか、弊社修理セ ンターにご送付ください。

#### ■免責事項

S客様がご購入された製品について、弊社に故意または重大な過失がある場合を ある後かのに開入されに表面にしないで、デルに応急なには主人な過スかのおもっと 除き、損害賠償責任は購入金額を限度といたします。 弊社における保証は本製品の機能に関する保証のみに限ります。弊社瑕疵にもと また記憶されたデータの消失または破損について保証するものではありません。

■有効範囲

保証規定は、日本国内においてのみ有効です。

This warranty is valid only in Japan. この保証書は再発行いたしませんので、大切に保管してください。

# ユーザーサポートについて

本製品のマニュアルは保証書を兼用しています。保証内容をお確か めの上大切に保管してください。本製品のご使用中に何らかのトラ ブルが起きたとき、または操作方法や使いかたがわからないときは エレコム総合インフォメーションセンターにご連絡ください。

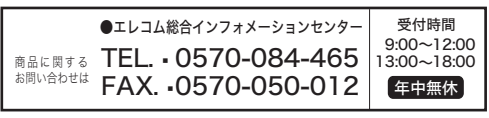

### ( 基本仕様

| 製 品 名    | 無線マウス                                                                                                    |
|----------|----------------------------------------------------------------------------------------------------|
| 製 品 型 番  | M-D10UR                                                                                                    |
| インターフェイス | USB                                                                                                    |
| 使用周波数    | ISM バンド 2.4GHz帯(2.402 ~ 2.479GHz)                                                                                |
| 変調方式     | 直接スペクトラム拡散方式(DS-SS方式)                                                                                            |
| チャンネル数   | 78 チャンネル                                                                                                    |
| アンテナ型式   | 単一型(内蔵)                                                                                                    |
| 対応機種     | IBM PC/AT 互換機およびNEC PC98-NXシリーズでUSB<br>ボートを標準で装備した機種<br>USBインターフェイスを装備したMac OS8.6〜9x、Mac<br>OS X(10.2以降が動作する機種   |
| 対応OS     | Windows <sup>®</sup> XP/Me/2000/98<br>Macintosh OS 8.6~9.x/OS X(10.2以降)                                          |
| 電源       | 電圧: DC0.9~1.9V<br>対応電池:下記のいずれかの電池を2本(1本でも動作可能)<br>単3形アルカリ)次乾電池単3形マンガン1次乾電池<br>単3形オキシライド乾電池単3形ニッケル水素次電池           |
| 電波到達距離   | 非磁性体(木製机など):見通し半径約30.0m<br>磁性体(スチール製机など):見通し半径約10.0m<br>※当社環境でのテスト値                                              |
| 電力性能     | アルカリ乾電池使用時の目安<br>連続作動時間:約140時間,連続待機時間:約410日(9840<br>時間)<br>想定使用可能時間:約66日<br>(1日8時間のパソコン操作中25%をマウス操作に割り当て<br>た場合) |
| 動作温度/湿度  | -15 ~ 40°C/0 ~ 90% (RH)                                                                                          |
| 保存温度/湿度  | $-40 \sim 65^{\circ}$ C/0 $\sim 95\%$ (RH)                                                                       |
| 分解能      | 800 カウント/ インチ                                                                                                    |
| 形状寸法/重量  | マウス本体:W58.6×D102.0×H38.0mm/63g<br>レシーバユニット:W17.8×D66.5×H10.4mm/8g                                                |
| 梱包内容     | マウス本体、レシーバユニット、<br>単3形アルカリ乾電池、マニュアル、専用ポーチ                                                                        |
|          |                                                                                                    |

モバイルワイヤレスマウス M-D10UR シリース ユーザーズマニュアル 2005年10月20日 第1版 エレコム株式会社 ©2005 ELECOM Co., LTD. All rights reserved.